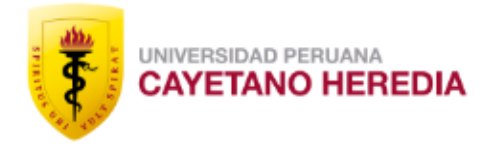

# ¿Cómo solicitar la APROBACIÓN por la Unidad de Gestión?

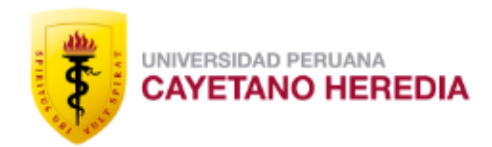

## **DIAGRAMA** APROBACIÓN POR LA UNIDAD DE GESTIÓN

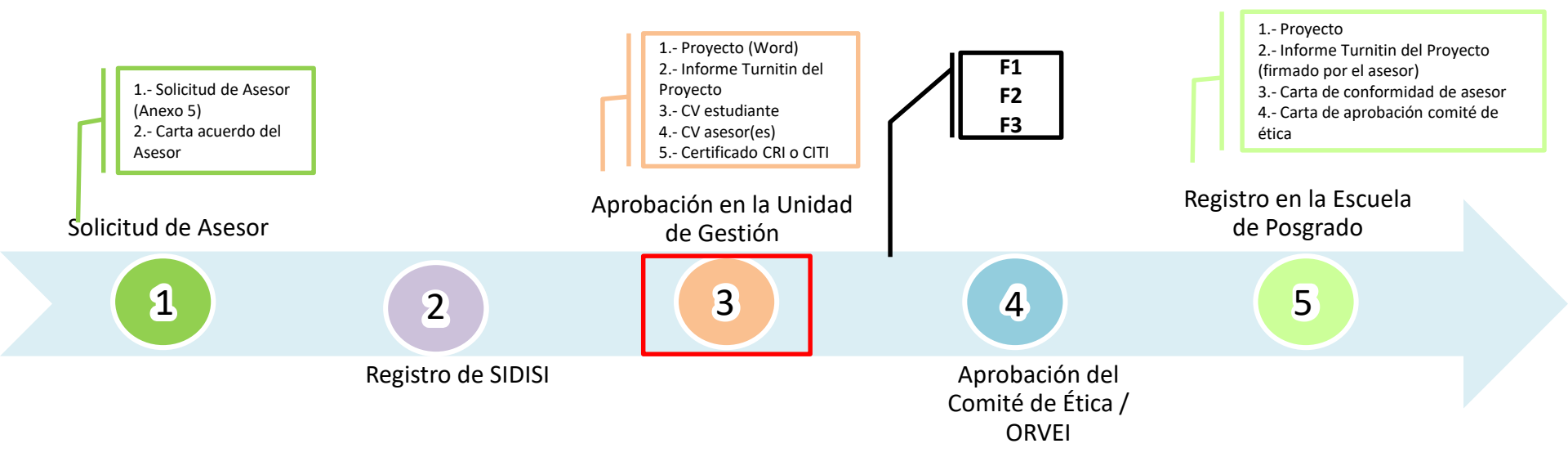

• Unidad de Gestión: Es el área organizadora del programa (Facultad o Escuela de Posgrado)

• Si el programa lo organiza una Facultad enviar al Comité de ética, si lo organiza la EPGAV, enviar a UGIP

✓ Ingresar a: <u>https://www.cayetano.edu.pe/cayetano/es/</u>

UNIVERSIDAD PERUANA

✓ Luego hacer click en el ícono de Intranet

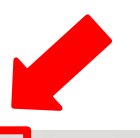

BIENESTAF

INTRANET

NOSOTROS ADMISIÓN FACULTADES POSGRADO INVESTIGACIÓN DIRECCIONES EMPRESAS INTERNACIONAL

Directorio

AGAR / TIENDA

CORRE

## Somos el PRIMER LUGAR en priorización de universidades para la convocatoria BECA 8

**OPEN** C

¿POR QUÉ CAYETANO?

RRERAS

POSTULA

Estamos en línea. ¿En qué puedo ayudarle hoy?

Q

- ✓ Colocar su usuario y contraseña
- ✓ Luego hacer click en Iniciar sesión

#### 

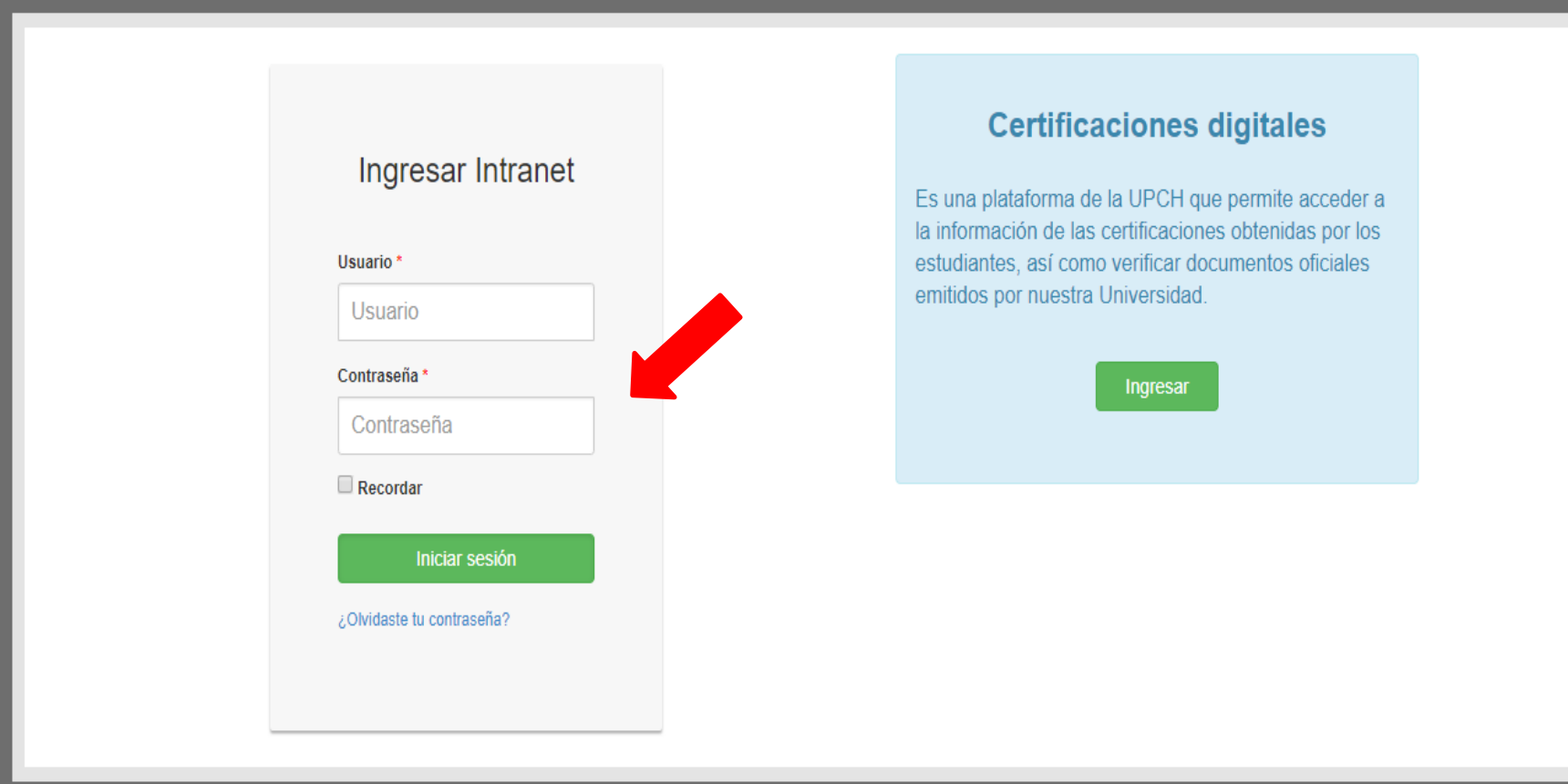

0

- 1. Clic en Investigación
- 2. Clic en Mis proyectos

| 72411096<br>BRENDA PAUCARA                                                                                          | 1  |
|----------------------------------------------------------------------------------------------------|----|
| Investigación     Búsqueda de proyectos     Búsqueda de proyectos (Ar                                               | 2  |
| Prear proyecto<br>Mis proyectos<br>Participar en Eventos<br>Registro de publicaciones<br>Solicitar cambio de título |    |
| Matrícula Académica y<br>Financiera                                                                                 | K  |
| ersonas                                                                                                    | <  |
| Información académica                                                                                               | <  |
| Servicios                                                                                                    | <  |
| 🗮 Talento Humano                                                                                                    | ¢. |
| 🖹 Grados y Títulos                                                                                                  | K  |
| 🖋 Posgrado                                                                                                    | K  |
| 🗐 Biblioteca                                                                                                    | <. |
| 🗐 Logística                                                                                                    | <  |

### Digitar **USUARIO**

## Digitar CONTRASEÑA

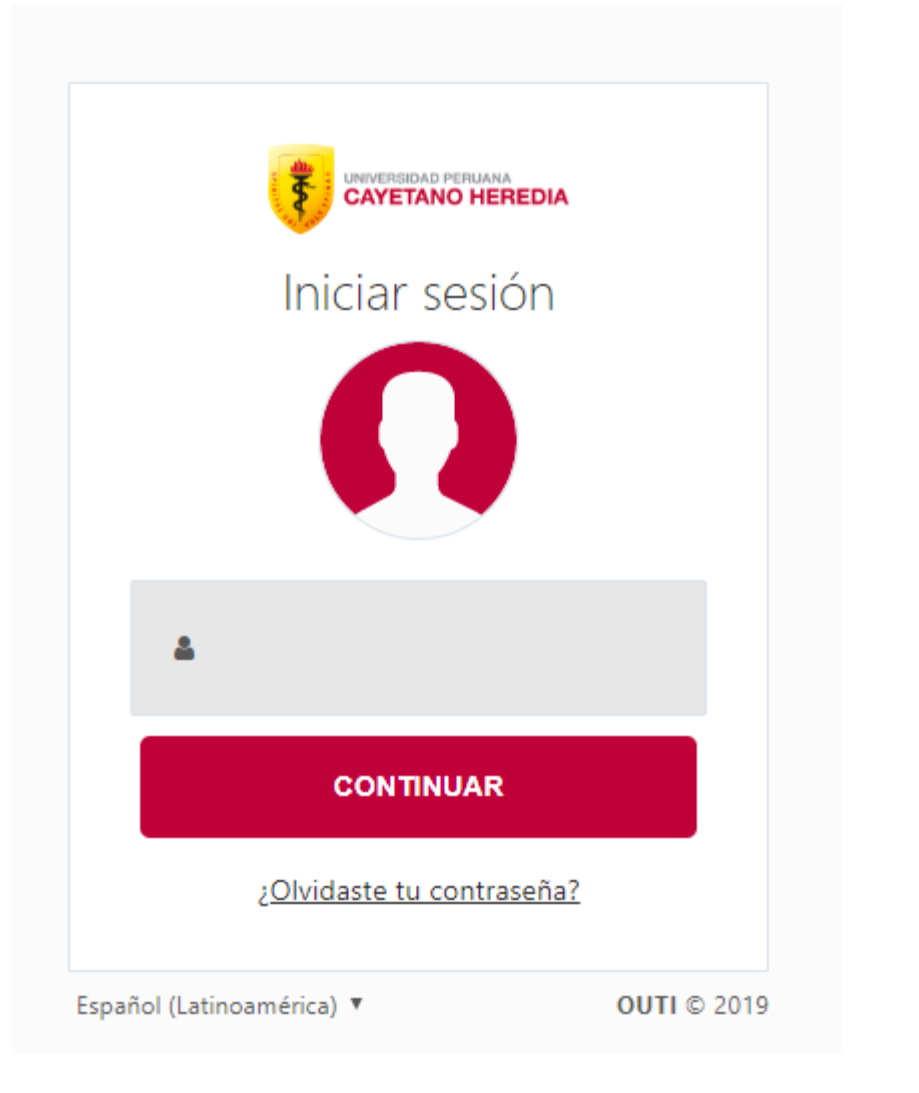

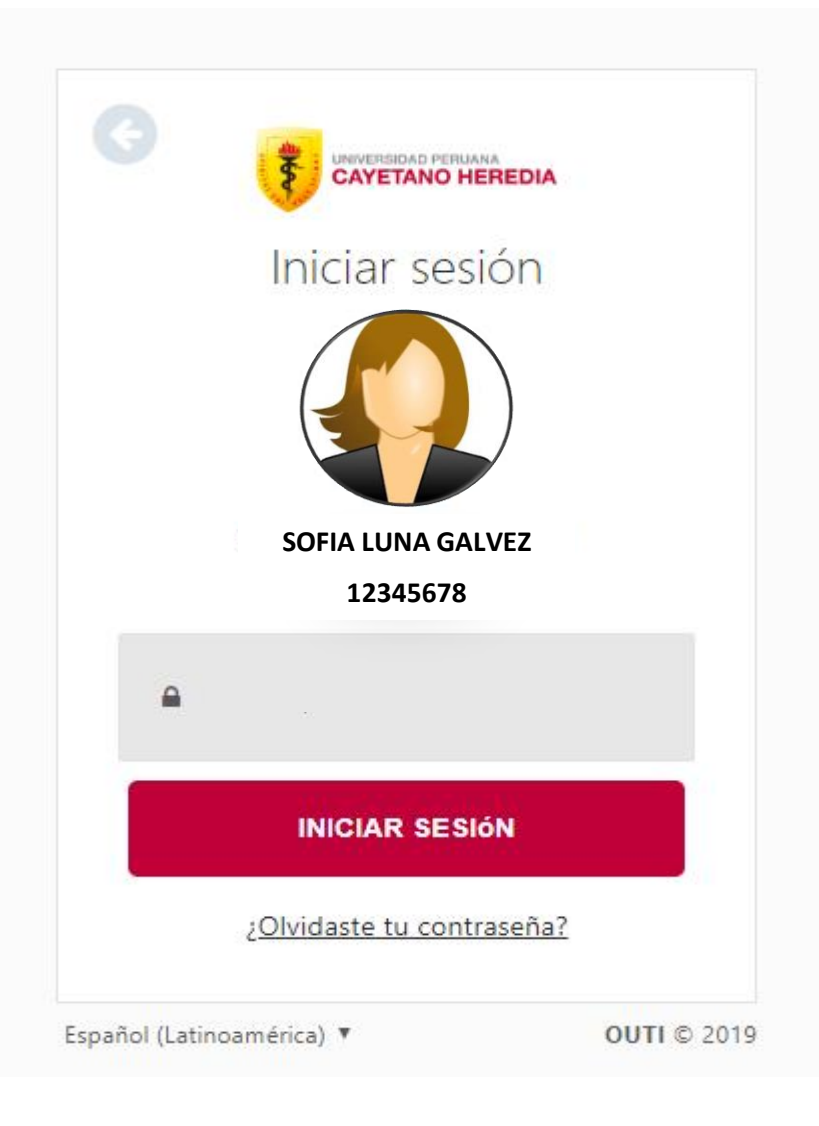

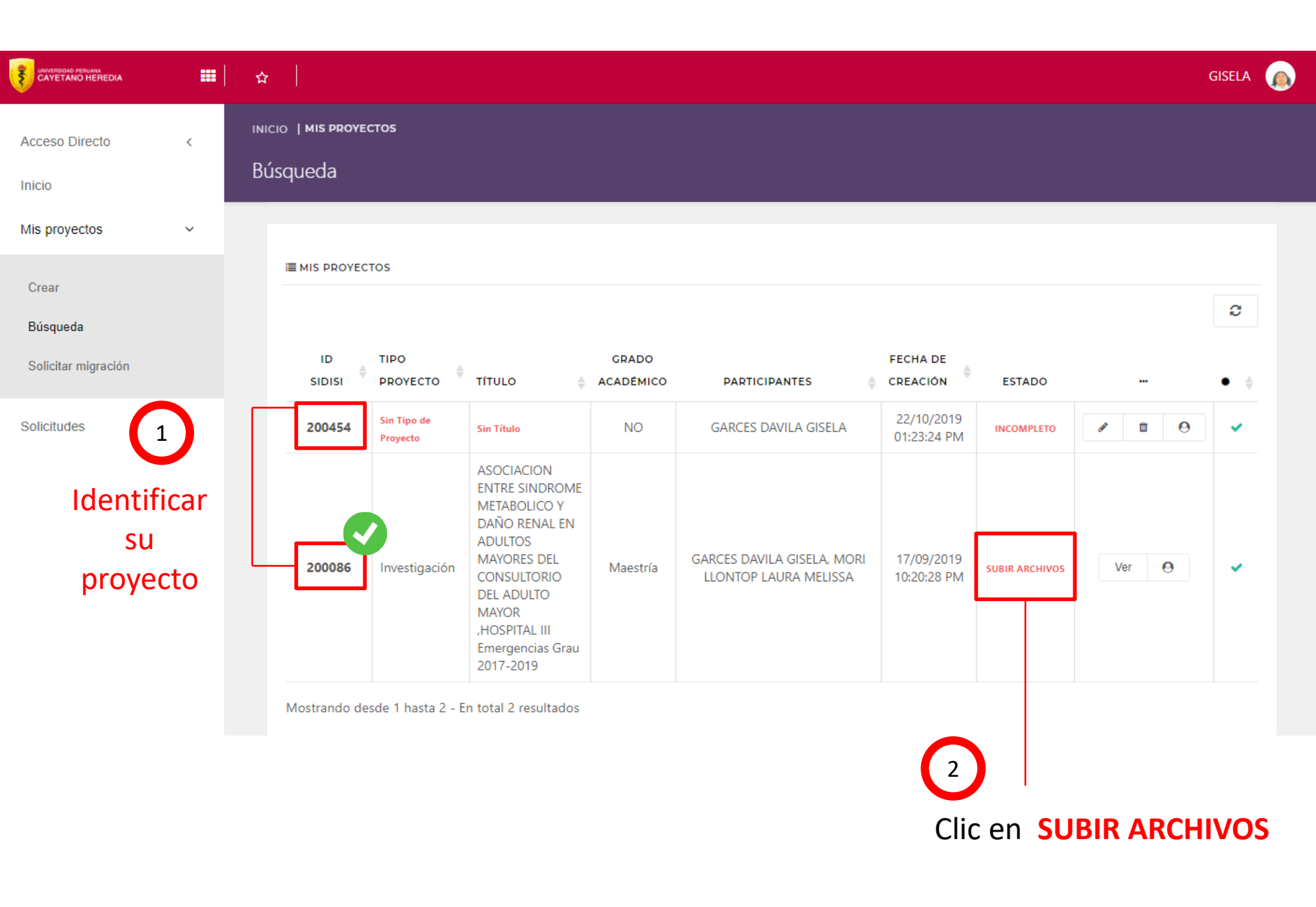

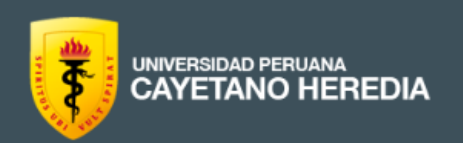

### Escuela de POSGRADO

| Actual | Archivos | Acerca de 👻                                                                                               | <b>Q</b> Buscar |
|--------|----------|----------------------------------------------------------------------------------------------------|-----------------|
|        |          | Inicio / Entrar                                                                                           |                 |
|        |          | Credenciales: Debe acceder usando su<br>usuario y contraseña de Intranet.<br>Identificación del Usuario * |                 |
|        |          | Contraseña * 2 Digitar CONSTRASEÑA 2 Has olvidado tu contraseña?                                          |                 |
|        |          | Mantenerme conectado Entrar G Clic                                                                        |                 |

Entrar

## Revisión de Proyectos por Unidad de Gestión

Relación de proyectos presentados en las diferentes facultades o unidades de gestión de la Universidad Peruana Cayetano Heredia. Los proyectos que están visibles han completado satisfactoriamente la revisión dentro de cada unidad de gestión. Los proyectos que no han completado la revisión, solo serán visibles por el personal autorizado.

Ver U. de Gestión Número actual

Facultad de Salud Pública y Administración

Ver U. de Gestión Número actual

Hacer clic

Facultad de Veterinaria y Zootecnia

Ver U. de Gestión Número actual

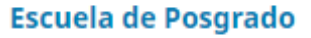

Ver U. de Gestión Número actual

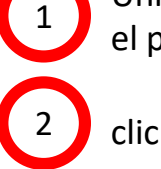

Unidad de Gestión que organiza el programa

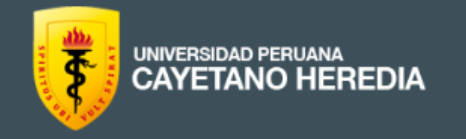

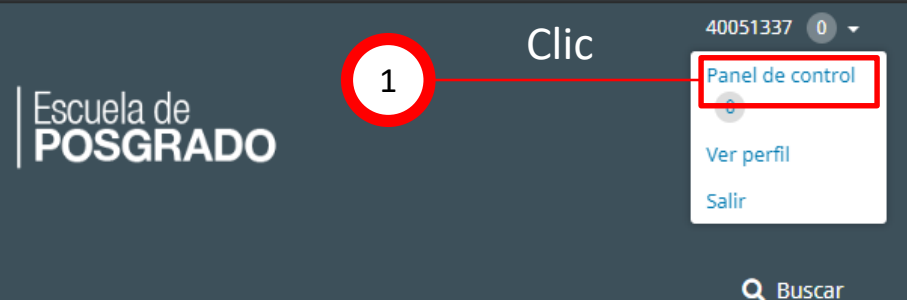

| Actual Archivos / | Acerca de 👻                 |                             | <b>Q</b> Buscar |
|-------------------|-----------------------------|-----------------------------|-----------------|
|                   | Sobre SIDISI                |                             |                 |
|                   | Proyectos en creación       |                             |                 |
|                   | Equipo de Gestión           | nero actual                 |                 |
|                   | Contacto                    |                             |                 |
|                   | Esta Unidad de Gestión no h | na publicado ningún número. |                 |

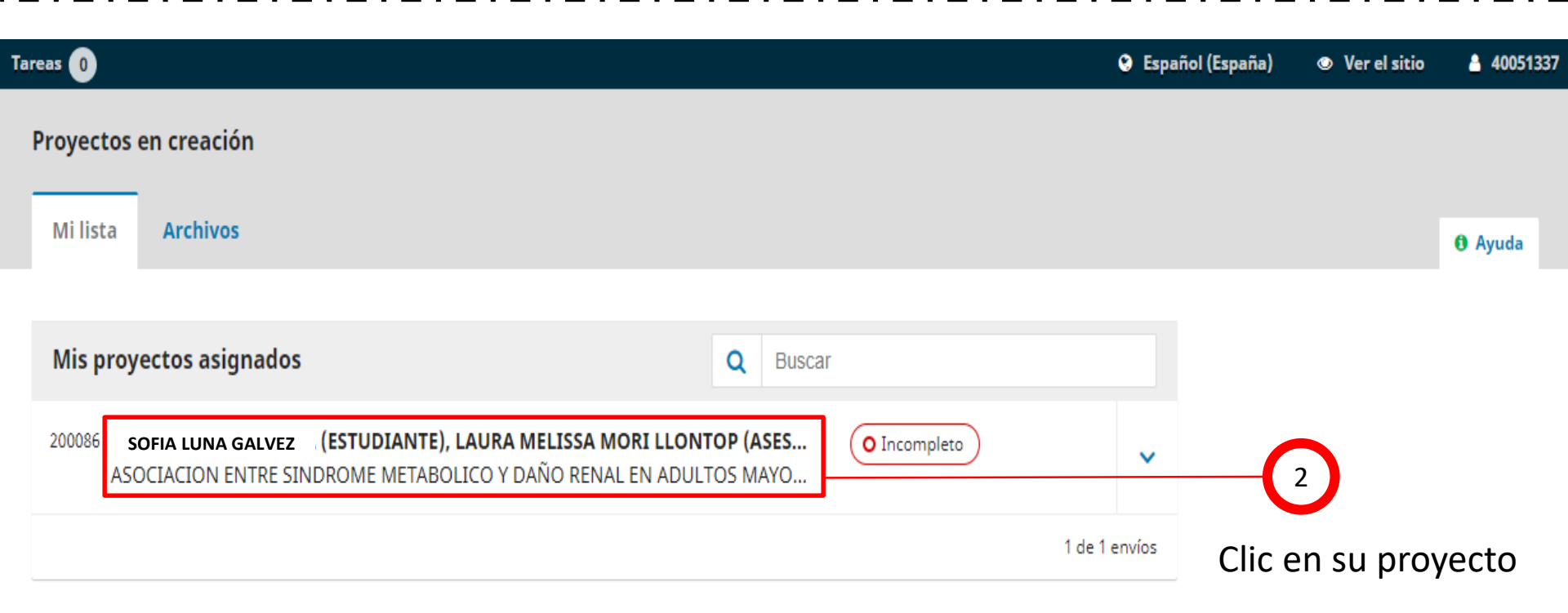

#### 200086: Enviar proyecto a Escuela de Posgrado para su revisión académica.

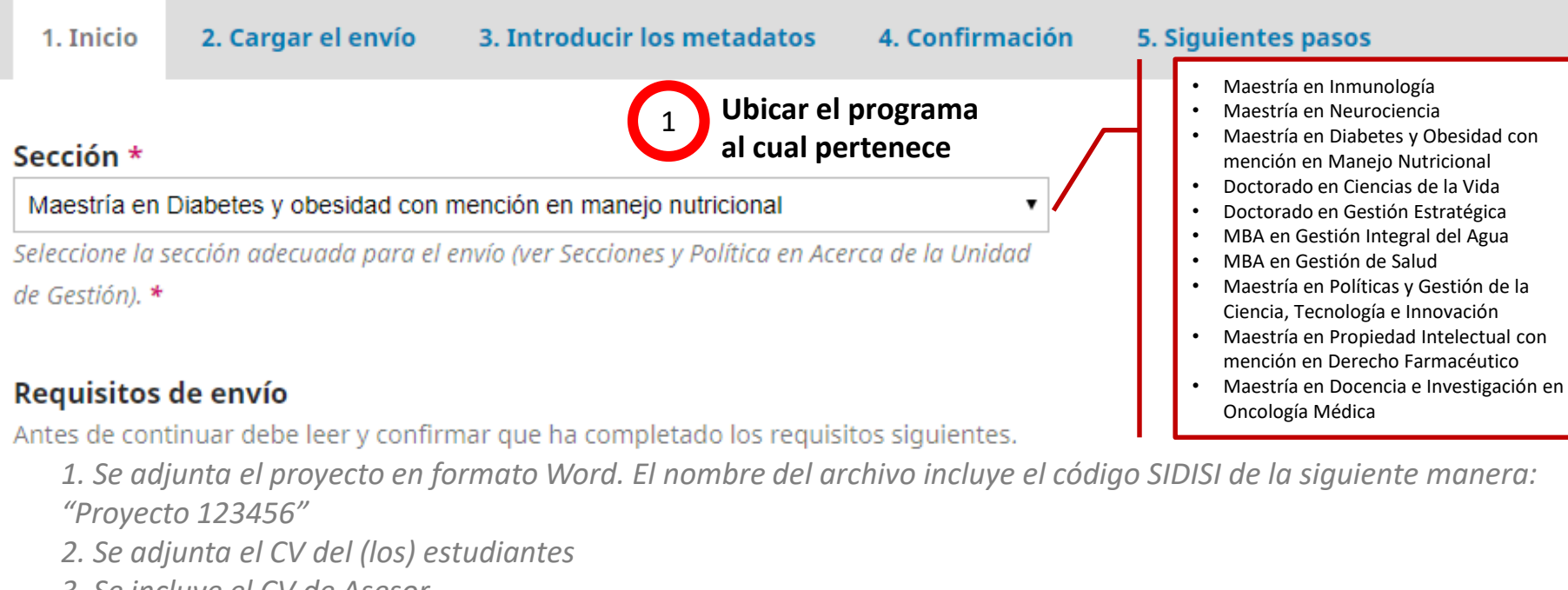

- *3. Se incluye el CV de Asesor*
- 4. Se adjunta el certificado del curso CRI o CITI (conducta responsable en investigación)

5. Reporte turnitin http://www.cri.andeanquipu.org/

https://about.citiprogram.org/es/cursos/

**NOTA:** Instrucciones para obtener el certificado del curso CRI (página 17-22)

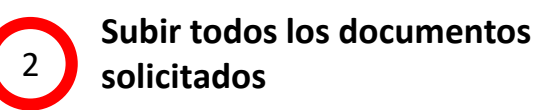

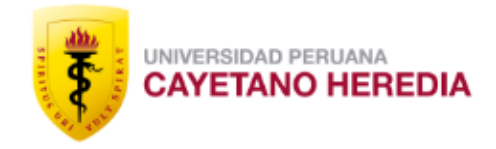

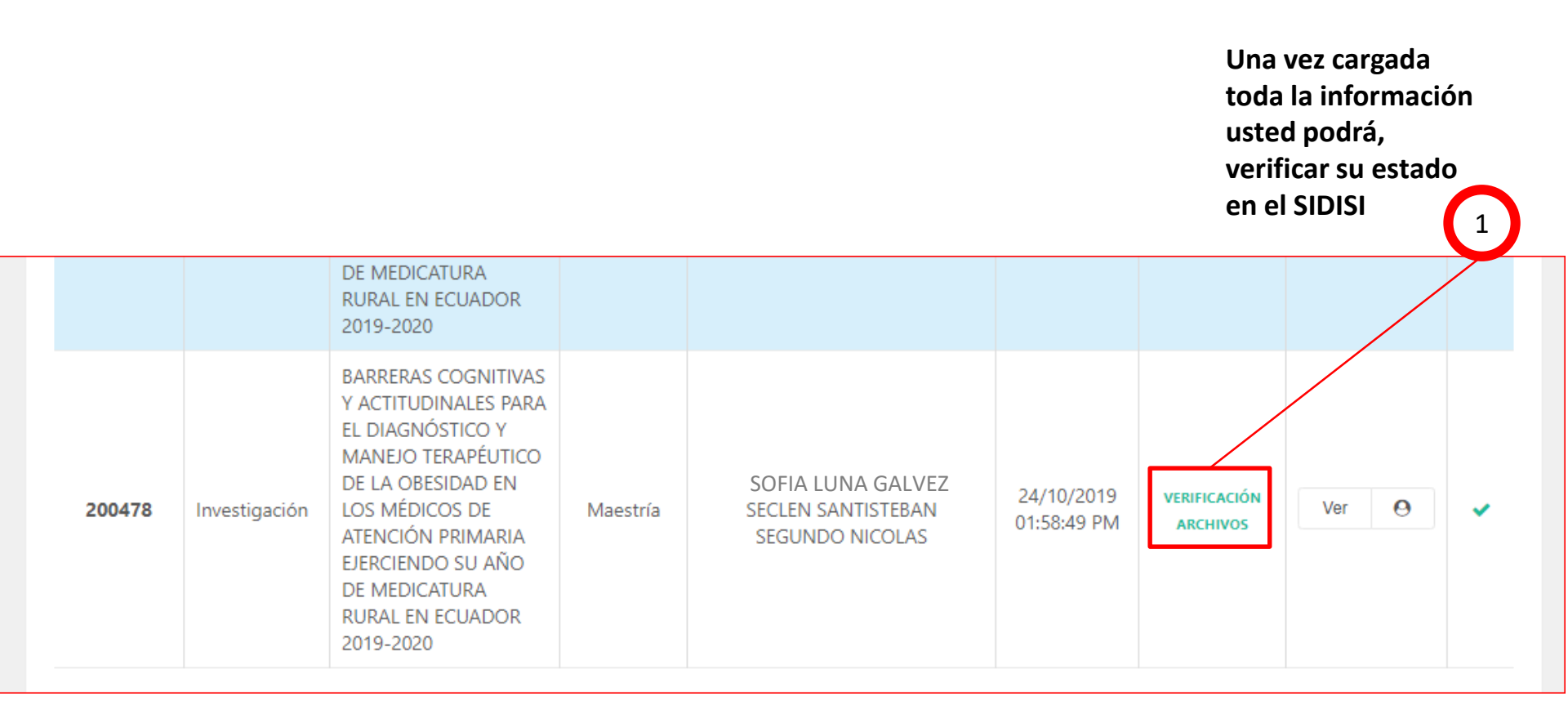

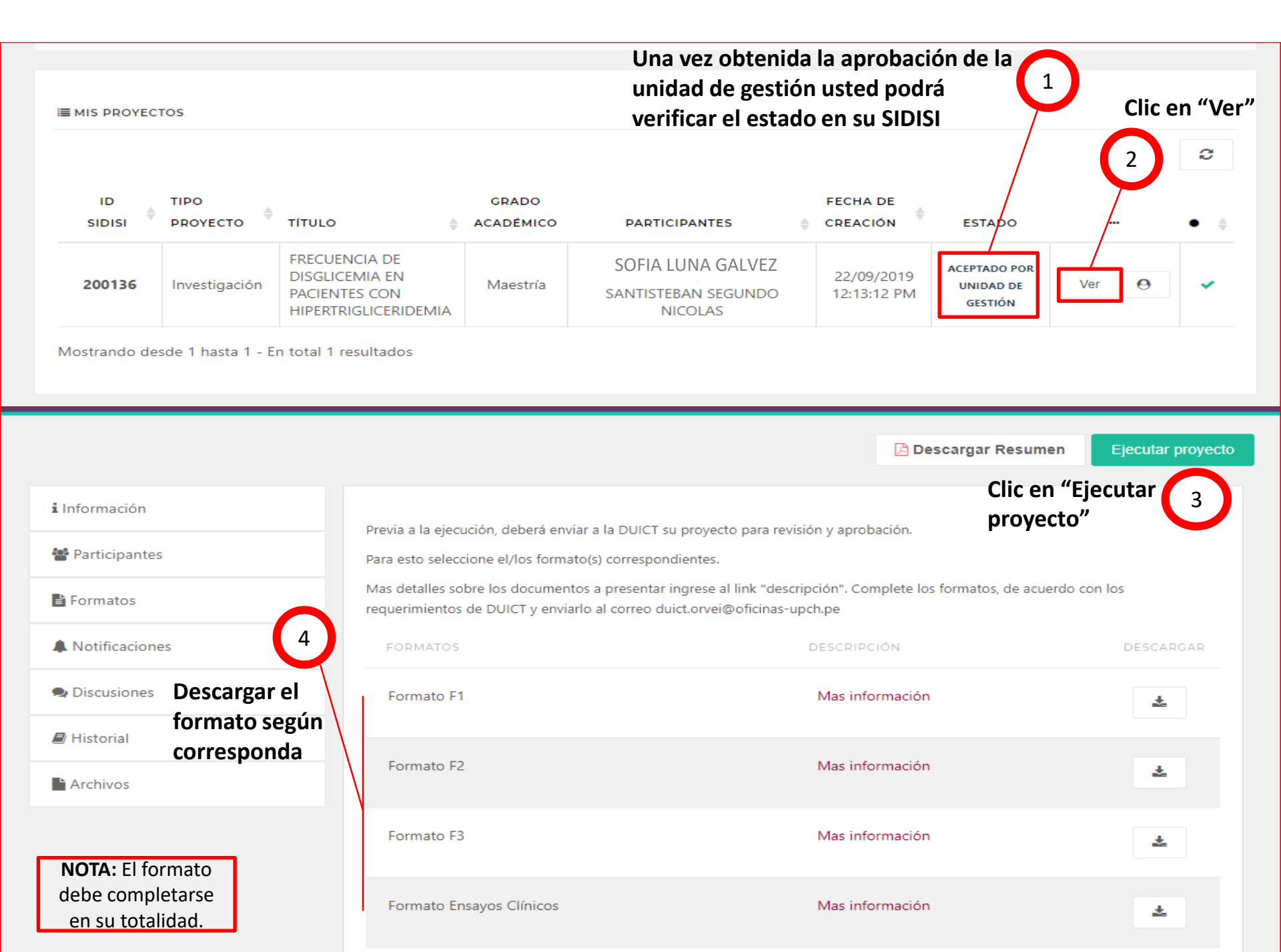

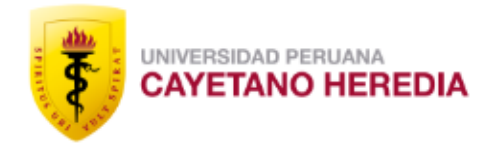

# ¿No sabes a que formato pertenece su proyecto?

Revisa la siguiente diapositiva

## Clasificación de los proyectos

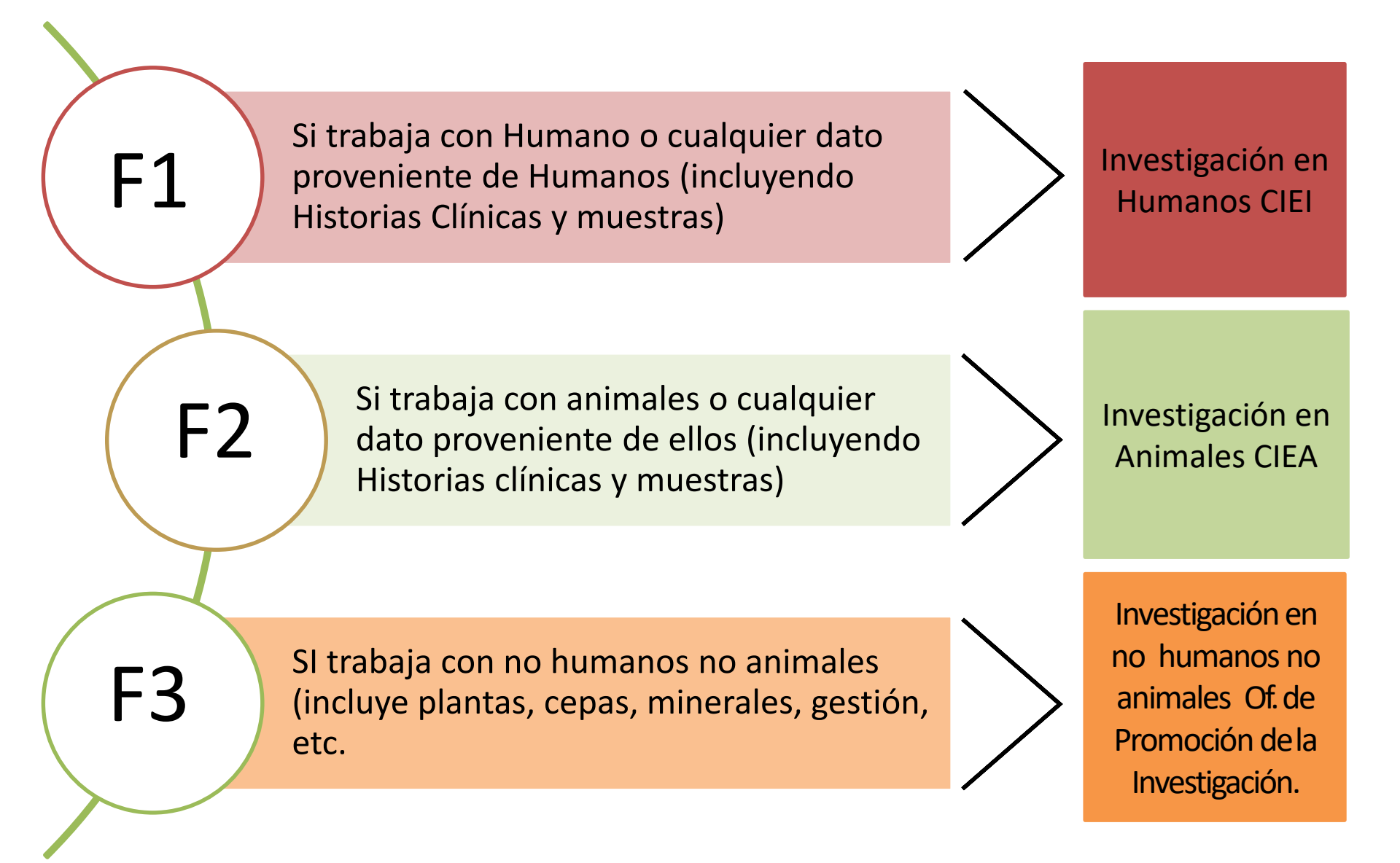

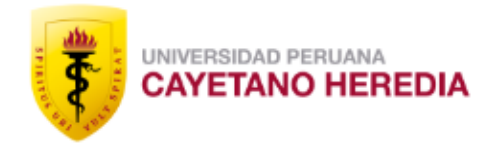

Una vez obtenida la aprobación de la unidad de gestión y completar el formato F1, F2 o F3, debe enviarlo al correo

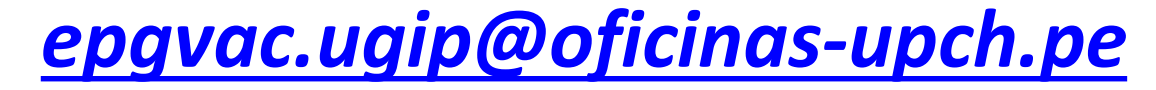

Nota: La UGIP enviará su proyecto al comité de ética

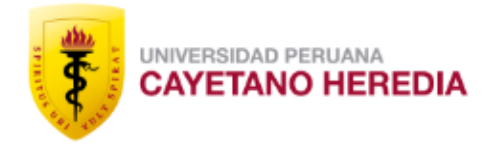

# ¿Cómo obtener el certificado de Conducta Responsable en Investigación - CRI?

## CONDUCTA RESPONSABLE EN INVESTIGACIÓN

Curso de autoaprendizaje

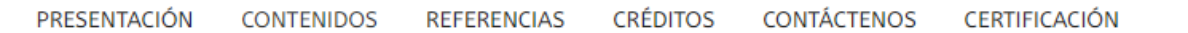

#### > Módulo 1: Introducción

- > Módulo 2: Mala Conducta Científica
- > Módulo 3: Plagio 🍸
- > Módulo 4: Autoría Responsable
- > Módulo 5: Publicación Responsable
- > Módulo 6: Conflictos de interés
- > Módulo 7: Mentoría 🍸

## **CONTENIDOS**

Este curso sobre Conducta Responsable en Investigación se divide en siete módulos que se vinculan unos con otros. Si bien es posible iniciar el curso por cualquiera de ellos, para una mejor comprensión de los contenidos se recomienda empezar por el primer módulo introductorio, continuar con el segundo y así sucesivamente, siguiendo la secuencia planteada.

Los primeros seis módulos incluyen casos de estudio que servirán para motivar la reflexión sobre los temas tratados y para evaluar el aprendizaje en cada etapa, mientras que el último módulo presenta una serie de vídeos cortos que ayudarán a reforzar los contenidos.

Finalmente, el curso ofrece también un test de evaluación integral de los conocimientos adquiridos en todos los módulos. Las personas que deseen obtener una certificación deberán aprobar ese test.

## Revisar todo el contenido para poder obtener el certificado **CRI**

## CONDUCTA RESPONSABLE EN INVESTIGACIÓN

Curso de autoaprendizaje

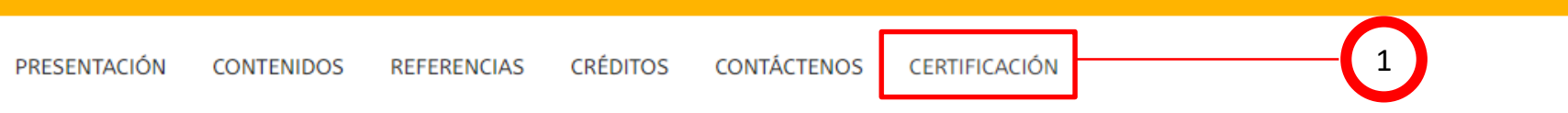

## CERTIFICACIÓN

Si usted desea obtener la certificación por el CONCYTEC, para solicitar su calificación en REGINA o para los fondos concursables que lo requieran, por favor haga clic AQUÍ

Nota: Debe de ingresar con su usuario y clave del DINA, mas información aquí.

Si usted desea obtener su certificado por Andean Quipu de la Universidad Peruana Cayetano Heredia por favor de clic AQUÍ

\_\_\_\_2

Nota: Instruciones para ingresar al Moodle de Andean Quipu, aquí.

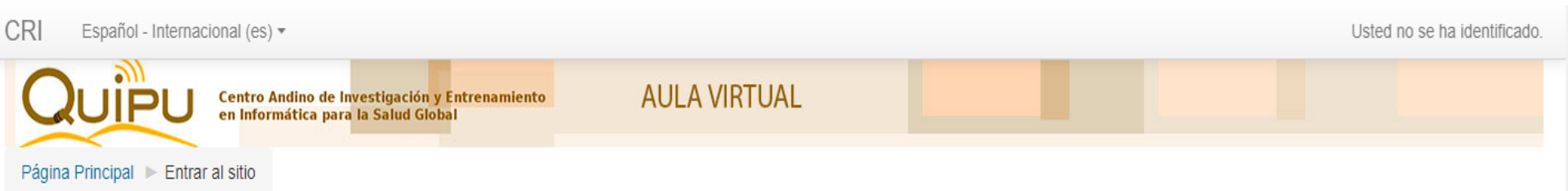

#### Entrar

Pais:

Seleccione

Seleccione

Tipo de Documento:

Numero de Doc:

Contraseña

### Registrarse como usuario

#### ¡Hola!

1

2

Para acceder a todos los cursos necesita crear una cuenta.

Todo lo que tiene que hacer es inscribirse en esta página.

Si alguna otra persona hubiera elegido su nombre de usuario o su contraseña, deberá elegir un nombre de usuario diferente.

Las 'Cookies' deben estar habilitadas en su navegador 🕐

Recordar nombre de usuario

Entrar

¿Olvidó su nombre de usuario o contraseña?

Algunos cursos permiten el acceso de invitados

Entrar como invitado

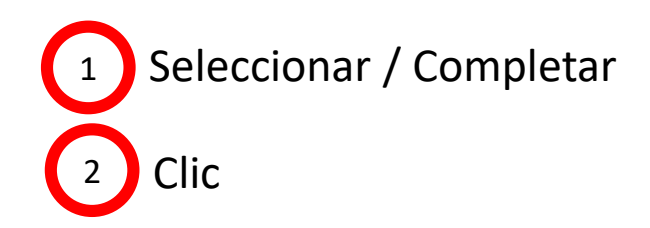

| QUIPU                                                                              | Centro Andino de Inves<br>en Informática para la | itigación y Entrenamiento<br>Salud Global | AULA VIRTUAL                     |           |  |
|------------------------------------------------------------------------------------|--------------------------------------------------|-------------------------------------------|----------------------------------|-----------|--|
| MENÚ PRINCIPAL                                                                     | - <                                              | Cursos dis                                | sponibles<br>Responsable en Inve | stigación |  |
| NAVEGACIÓN<br>Área personal<br>Inicio del sitio<br>Páginas del sitio<br>Mis cursos | - <                                              |                                           |                                  |           |  |

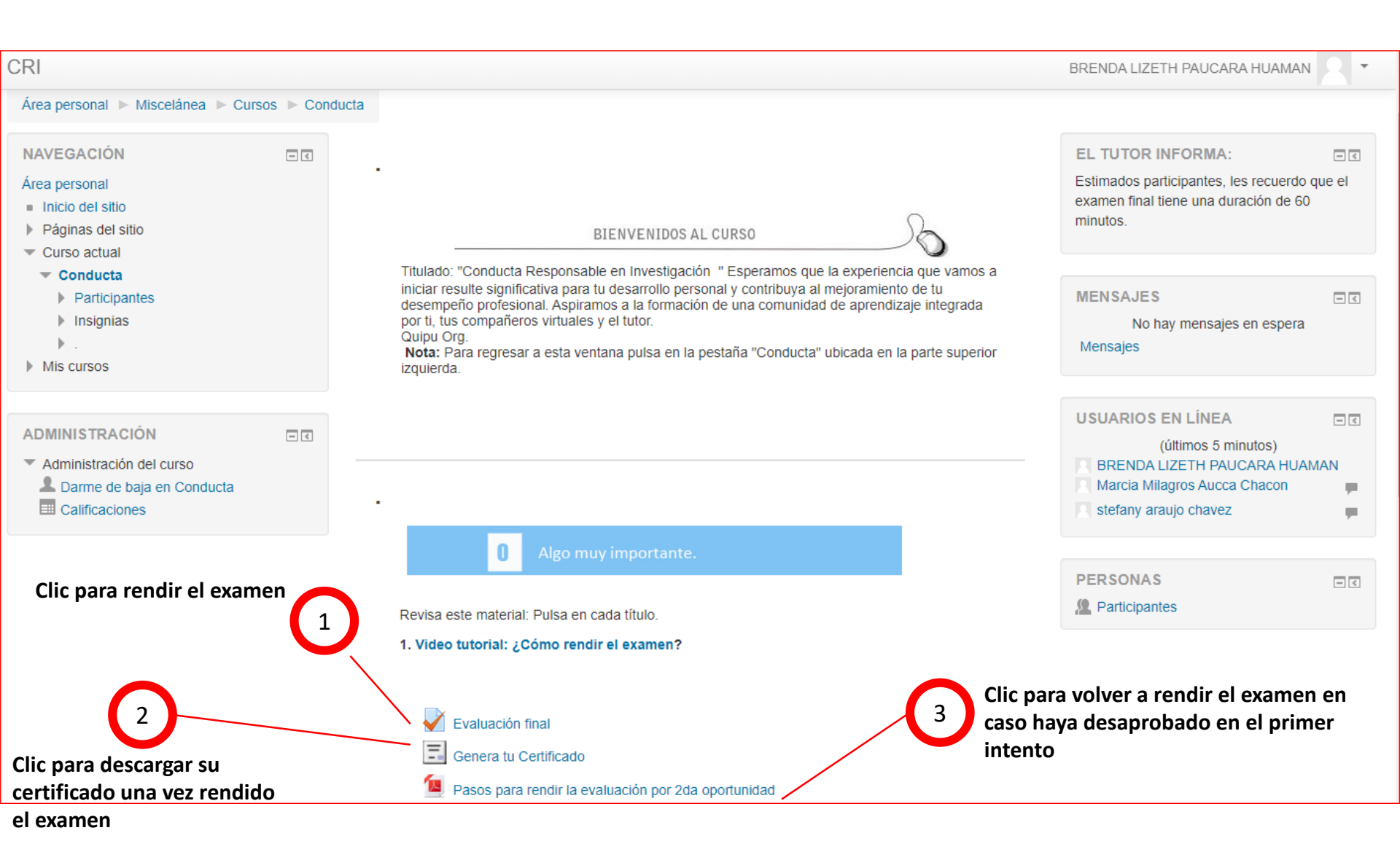

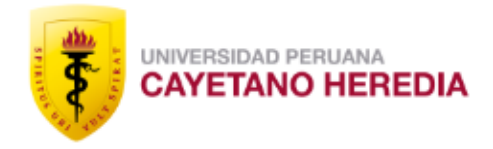

# CONTACTOS

# Teléfono: 319-0000 Anexo: 210403 epgvac.ugip@oficinas-upch.pe